# 教育 e 學院註冊流程

1.註冊一個教育部電子信箱 <u>http://mail.edu.tw/</u>

2.註冊教育雲帳號 http://cloud.edu.tw/

3.註冊教師 e 學院 <u>https://ups.moe.edu.tw/</u>

注意事項:

1.如果之前沒有註冊過的同仁,需要「依序」註冊三個地方 2.大概需要重複登入 openid 四次 3.如有相關問題,歡迎來電資訊組

#### 一、註冊教育部電子信箱教學

### 1.連上教育部電子信箱 <u>http://mail.edu.tw/</u>

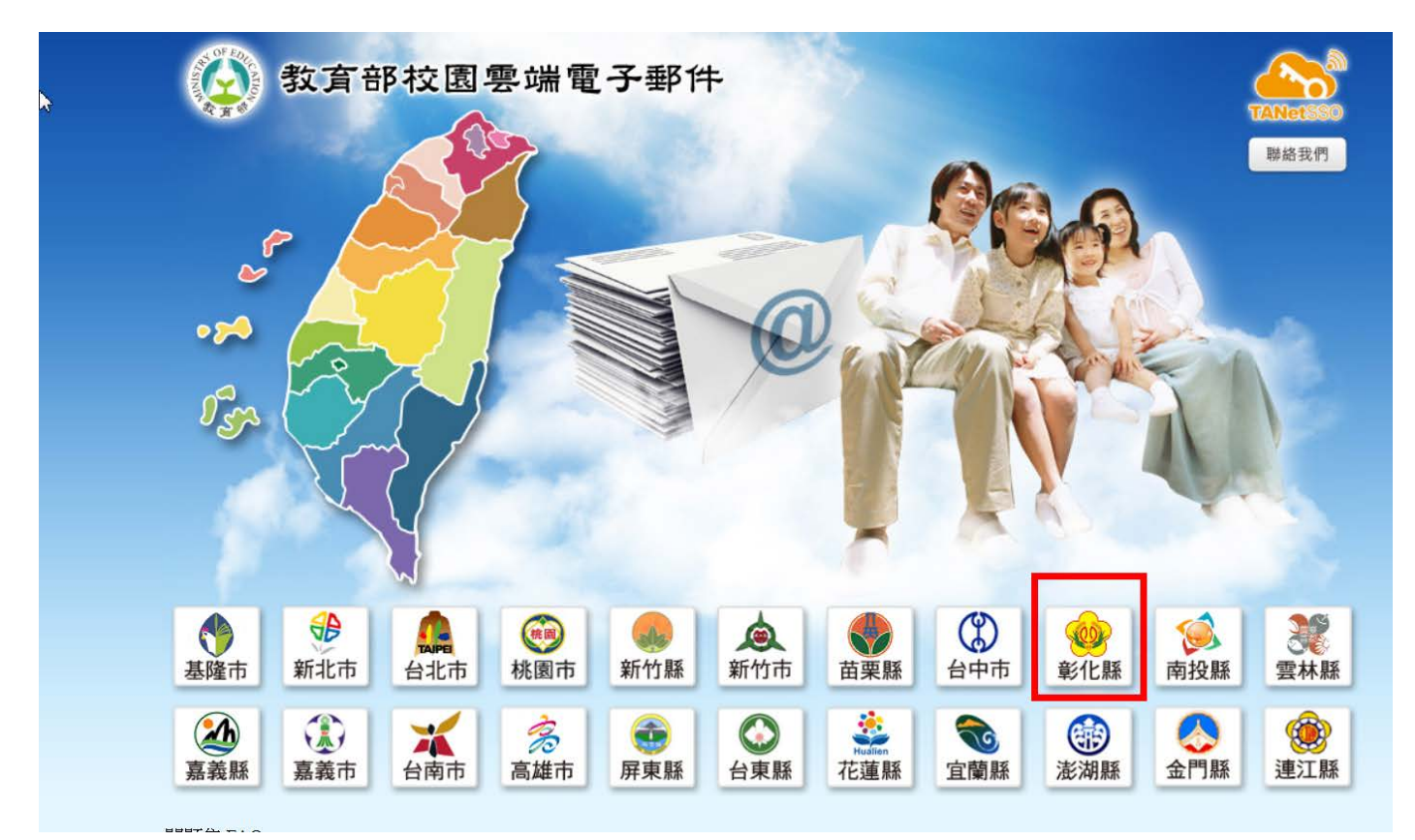

#### 2.Openid(學務系統帳號跟密碼)登入

如果無法登入,請先確認學校的學務系統是否能登入,如果學校學務系統 能登入但 Openid 無法登入,請聯絡資訊組

| CHC<br>OpenID | <b>彰化縣政府教育處</b><br>電話: (04)753-1874<br>傳真: (04)728-3264<br>地址: (500)彰化市中山路二段416號 | 彰化縣教育網路中心<br>電話: (04)824-1418<br>傳真: (04)824-1421<br>地址: (512)彰化縣永靖鄉永東村中山路二段65號<br>彰化縣政府教育處首頁   彰化縣政府教育處OpenID首頁 |
|---------------|----------------------------------------------------------------------------------|----------------------------------------------------------------------------------------------------|
| 6             | 彰化縣教師登人                                                                          | 彰化縣學生登入                                                                                                    |
|               | 歡迎使用彰化縣政府教育處OPENID服務                                                             |                                                                                                    |

| CHC<br>OpenID | 電話: (04)753-1874<br>傅真: (04)728-3264<br>地址: (500)彰化市中山路二段416號                                                                       | <ul> <li>電話: (04)824-1418</li> <li>傳真: (04)824-1421</li> <li>地址: (512)彰化縣永靖鄉永東村中山路二段6</li> <li>彰化鼎政府教育處首頁   彰化鼎</li> </ul> | 5號<br>政府教育虛OpenID首頁 |
|---------------|----------------------------------------------------------------------------------------------------|----------------------------------------------------------------------------------------------------|---------------------|
|               | 老師您好,您使用的網站要求手動輸<br>https://sso.cloud.edu.tw/SSO/service/<br>請選擇行政區: <u>彰化市</u><br>請選擇學校: <u>縣立民生國小(074602)</u><br>請輸入您登入學務系統的帳號: □ | 前入帳號與密碼來請求認證,請求認證網站<br>EduCloud/openid/login/EDUUPS_2<br>▼                                                                 | 是:                  |
|               | 請輸入您的密碼:                                                                                                    |                                                                                                    |                     |
|               | 歡迎使用彰化縣政府教育處OPENID服                                                                                                    | 務                                                                                                    |                     |

# 3.註冊一個教育部電子郵件,自己設定帳號

### (必須6個字元)

| 教育雲電子郵件系統                                                                                                    |  |
|----------------------------------------------------------------------------------------------------|--|
| 您的 OpenID 帳號: http://074510-p223977312.openid.chc.edu.tw/         您尚未註冊教育雲電子郵件系統,請選擇您欲申請的帳號名稱。         帳號名稱至少必須六個字元,且申請成功後即無法更改。         @mail.edu.tw         註冊       取消 |  |

# 4.登入教育部 mail 成功,未來只要用 openid 登入,就可以 使用教育部的電子郵件系統

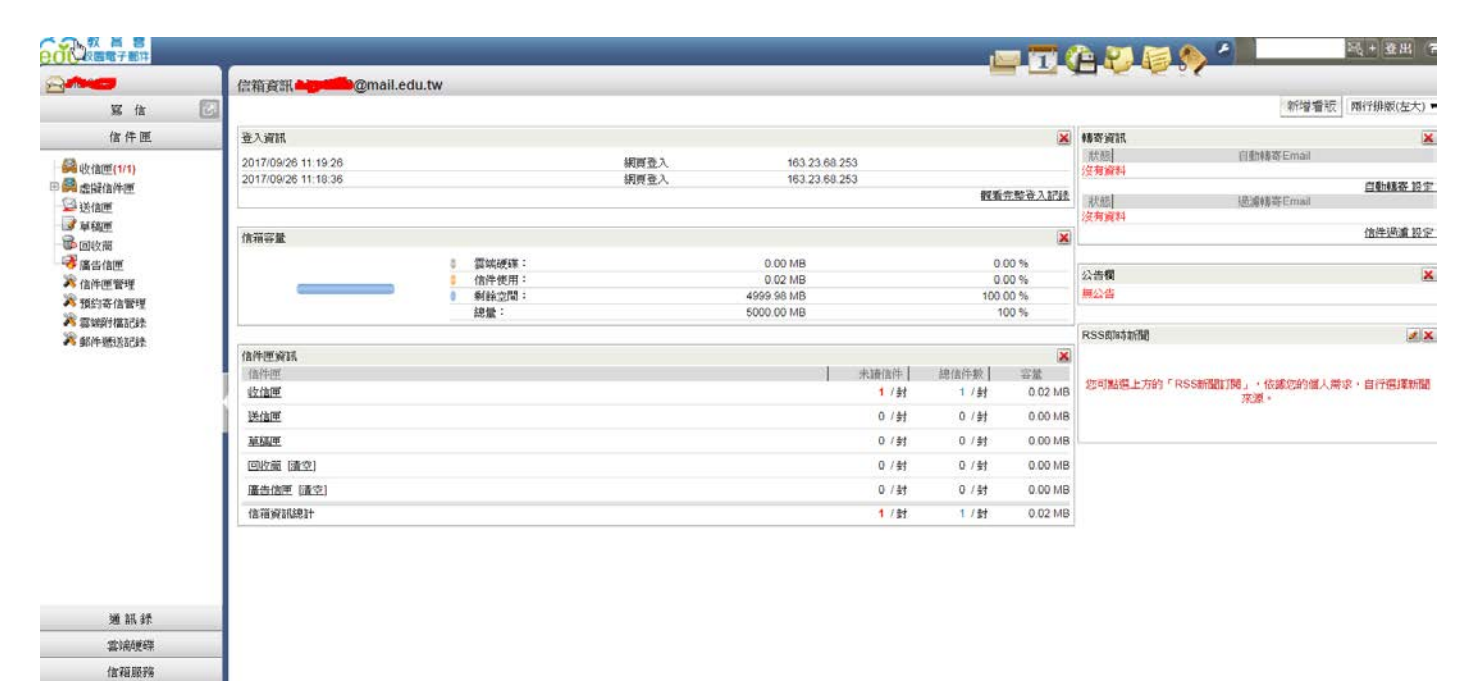

#### 二、註冊教育雲帳號

#### 1.連上教育雲網站 <u>http://cloud.edu.tw/</u>

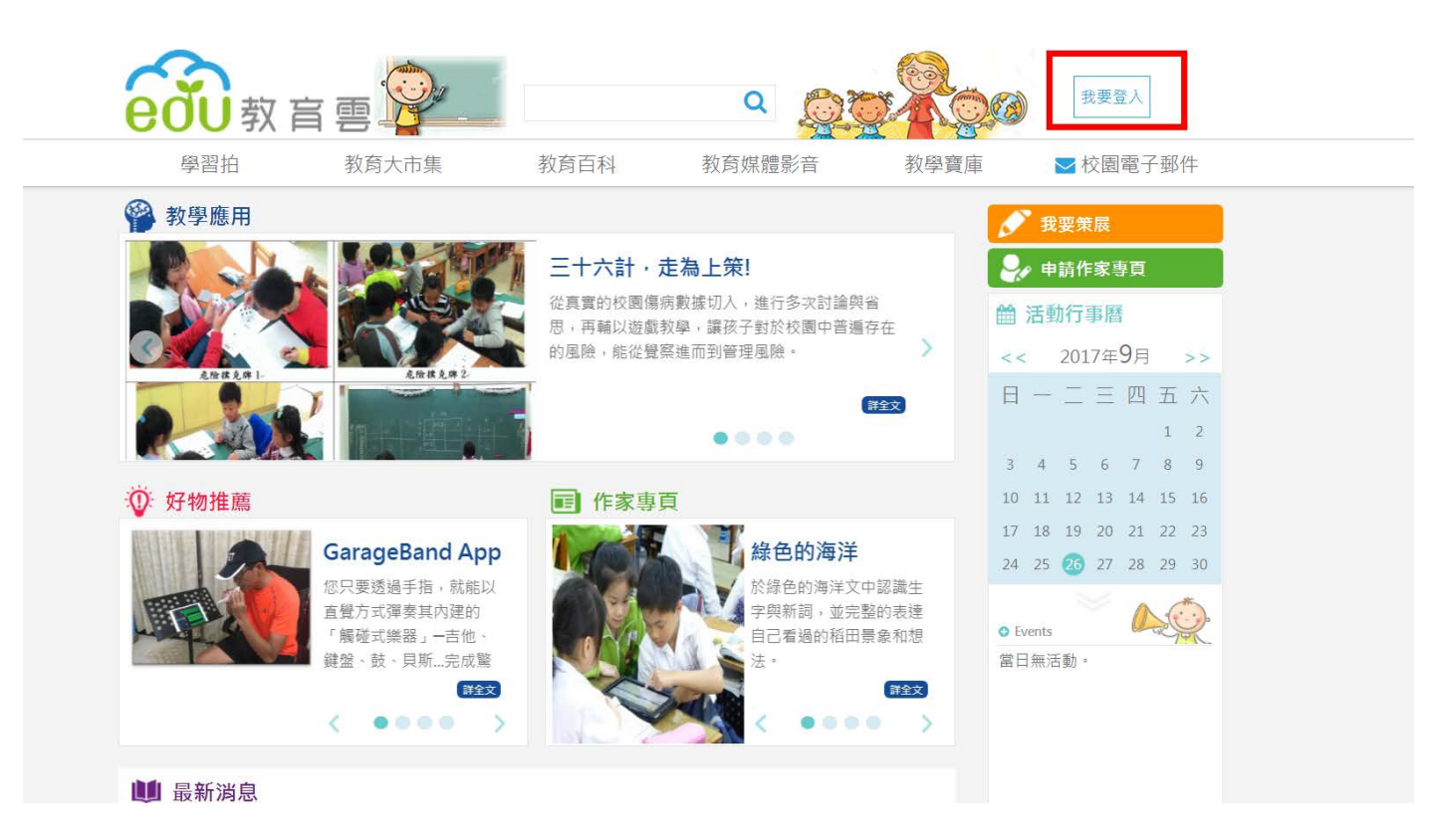

# 2.Openid(學務系統帳號跟密碼)登入

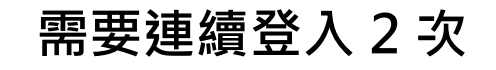

| 學習拍   | 教育大市集               | 教育百科  | 教育媒體影音         | 教學寶庫 | ▶ 校園電子郵作 |
|-------|---------------------|-------|----------------|------|----------|
|       | é                   | 刻 教育  | <b>這</b> 雲單一登入 |      |          |
| _     | (d)                 |       | (              | A    |          |
|       | OPEN ID             |       | 教育             | 雲會員  |          |
| 18 IR | 瞬市                  |       | 帳號(Email)      |      |          |
|       | <sup>田田</sup><br>登入 |       | 密碼             |      |          |
| 40.12 | 体用教育委,請點媒加入會員,並完    | 成會員帳號 |                | 登入   |          |

| CHC<br>OpenID | 彰化縣政府教育處<br>電話: (04)753-1874<br>傳真: (04)728-3264<br>地址: (500)彰化市中山路二段416號 | 彰化縣教育網路中心<br>電話: (04)824-1418<br>傳真: (04)824-1421<br>地址: (512)彰化縣永靖鄉永東村中山路二段65號<br>彰化縣政府教育處首頁   彰化縣政府教育 | 髪OpenID首頁   |
|---------------|---------------------------------------------------------------------------|----------------------------------------------------------------------------------------------------|-------------|
| L3            | 彰化縣教師登人<br>歡迎使用彰化縣政府教育處OPENID服務                                           | 彰化縣學生登入                                                                                                 |             |
|               |                                                                           |                                                                                                    |             |
| CHC           | 電話: (04)753-1874<br>傳真: (04)728-3264<br>地址: (500)彰化市中山路二段416號             | 電話: (04)824-1418<br>傳真: (04)824-1421<br>地址: (512)彰化縣永靖鄉永東村中山路二段65號<br>彰化縣政府教育處首頁   彰化縣政府                | 教育處OpenID首頁 |

0

| 老師您好,您使用的網站要求手動輸入帳號與密碼來請求認證,請求認證網站是:<br>https://sso.cloud.edu.tw/SSO/service/EduCloud/openid/login/EDUUPS_2 |
|----------------------------------------------------------------------------------------------------|
| 請選擇行政區: 彰化市 ▼<br>請選擇學校: 縣立民生國小(074602) ▼<br>請輸入您登入學務系統的帳號:                                                  |
| 請輸入您的密碼:                                                                                                    |
| 歡迎使用彰化縣政府教育處OPENID服務                                                                                        |
|                                                                                                    |

ĩ

# 3.註冊教育雲會員資料

|   | 學習拍 教      | 故育大市集                                                                                                    | 教育百科                                                                                             | 教育媒體影音                           | 教學寶庫 | ▶ 校園電子郵件 |
|---|------------|----------------------------------------------------------------------------------------------------|--------------------------------------------------------------------------------------------------|----------------------------------|------|----------|
| 2 | 教師/職員/學生 會 | 貢註冊                                                                                                    |                                                                                                  |                                  |      |          |
|   | 姓和         | 2 <b>1</b>                                                                                                    |                                                                                                  |                                  |      |          |
|   | 職利         | <b>季</b> 刻印                                                                                                    |                                                                                                  |                                  |      |          |
|   | *帳號(Emai   | <ol> <li>說明:</li> <li>1.此帳號(Email)為您</li> <li>2.註冊成功後,此帳</li> <li>3.註冊成功後,您可」</li> <li>(1)此帳號(Email)與</li> <li>(2)各縣市教育局之</li> </ol> | @mail.edu.tw<br>之前曾經申請過的教育部<br>號(Email)會規定您的Oper<br>以使用以下方式擇一登入身<br>下方欄位所填入的密碼。<br>Open ID帳號、密碼。 | 聲端電子郵件,故無法提供修改。<br>ID帳號。<br>対齊雲: |      |          |
|   | *備用信紀      | <mark>諸明</mark> :為供日後發送                                                                                                    | 忘記密碼信函時使用,請切                                                                                     | 真寫永久電子信箱帳號                       |      |          |
|   | *備用信箱確請    | 2                                                                                                    |                                                                                                  |                                  |      |          |
|   | *密石        | 馬                                                                                                    | 2                                                                                                |                                  |      |          |
|   | *密碼確言      | 2                                                                                                    |                                                                                                  |                                  |      |          |
|   | * 11箇利     | <b>H</b>                                                                                                    |                                                                                                  |                                  |      |          |

# 4.會員註冊成功

te/sp?xdUrl=/wSite/register.do?action=registerByOpenIDSave

| hoo!奇摩股市<br>cloud.edu.tw 顯示:<br>校園郵件信箱密碼已同步修改為入口網之密碼, 會員註f |  | ן? |  | ine 網距 |
|------------------------------------------------------------|--|----|--|--------|
|                                                            |  | 確定 |  |        |

#### 三、註冊教師 e 學院

# 1.連上教師 e 學院 <u>https://ups.moe.edu.tw/</u>

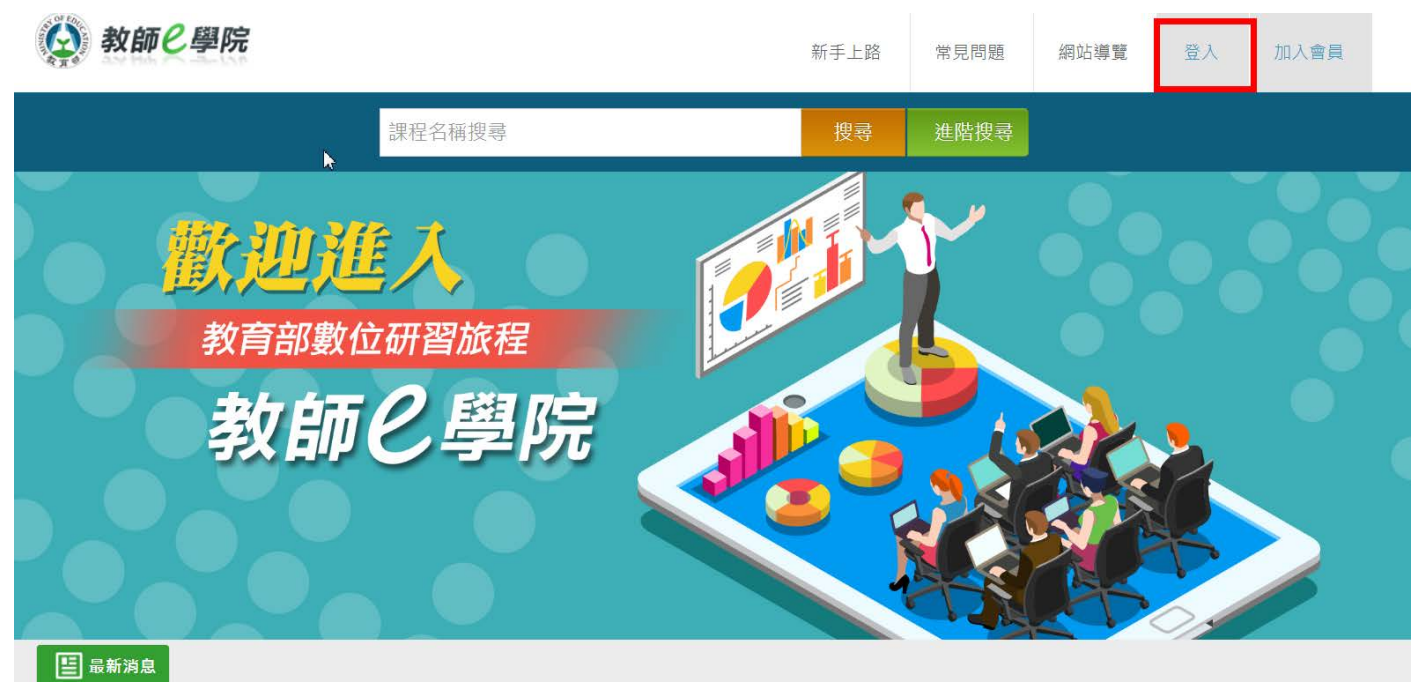

# 2.Openid(學務系統帳號跟密碼)登入

| 學習拍 | 教育大市集                   | 教育百科          | 教育媒體影音    | 教學寶庫 | ▶ 校園電子郵件 |
|-----|-------------------------|---------------|-----------|------|----------|
|     |                         | <b>600</b> 教育 | 盲雲單一登入    |      |          |
| _   | (d-)                    |               | (         | A    |          |
|     | OPEN ID                 |               | 教育        | 雲會員  |          |
| 選擇  | 縣市                      |               | 帳號(Email) |      |          |
| 25  | <sup>室巾</sup><br>登入     |               | 密碼        |      |          |
| 初次  | 使用教育雲,請點選 <u>加入會員</u> , | 並完成會員帳號       |           | 登入   |          |

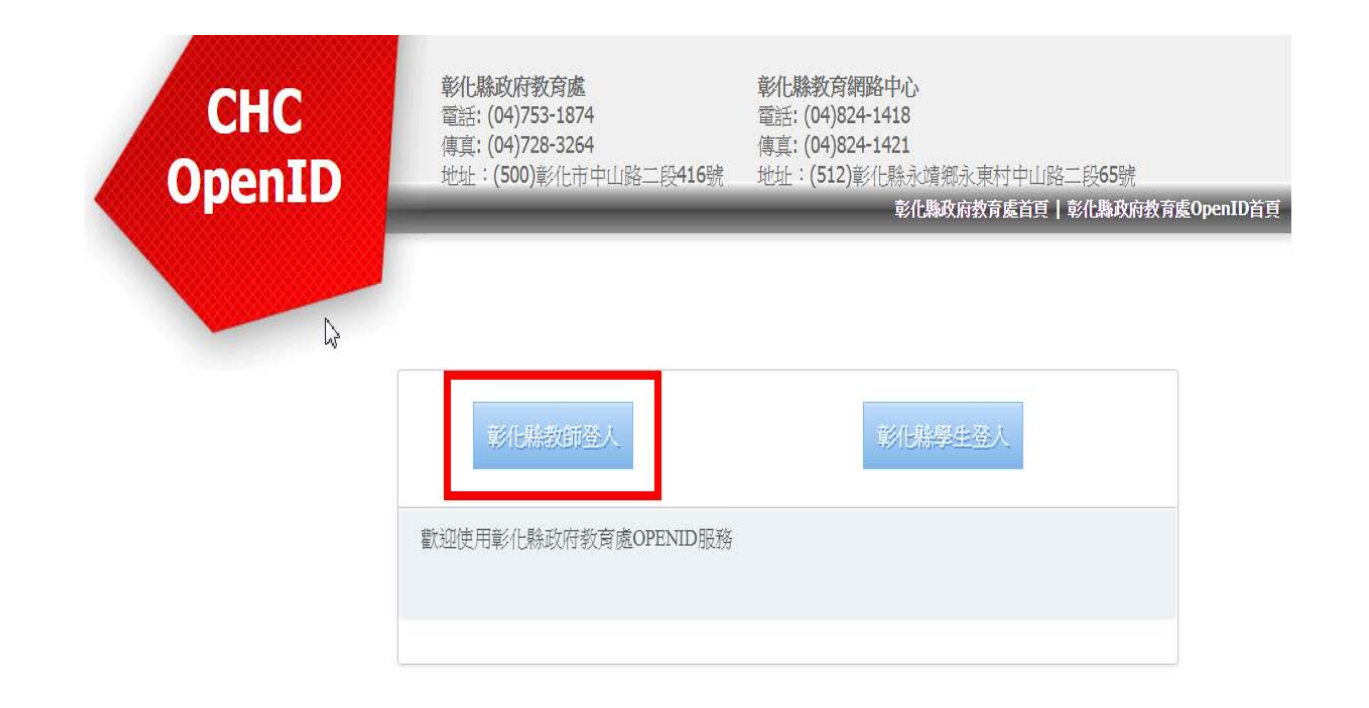

| CHC<br>OpenID | 電話: (04)753-1874<br>傅真: (04)728-3264<br>地址: (500)彰化市中山路二段416號                                     | 電話: (04)824-1418<br>傳真: (04)824-1418<br>申真: (04)824-1421<br>地址: (512)彰化縣永靖鄉永東村中<br><b>彰化縣政府教育處</b> | <sup>ュ</sup> 山路二段65號<br>有  <b>彰化縣政府教育處</b> OpenID首頁 |
|---------------|---------------------------------------------------------------------------------------------------|----------------------------------------------------------------------------------------------------|-----------------------------------------------------|
|               | 老師您好,您使用的網站要求手動輔<br>https://sso.cloud.edu.tw/SSO/service/<br>請選擇行政區:彰化市 ▼<br>請選擇學校:賺立民生國小(074602) | 耐入帳號與密碼來請求認證,請求<br>EduCloud/openid/login/EDUUPS<br>▼                                               | 認證網站是:<br>                                          |
|               | 請輸入您登入學務系統的帳號:                                                                                    |                                                                                                    |                                                     |
|               | 歡迎使用彰化縣政府教育處OPENID服                                                                               | 務                                                                                                  | 登入                                                  |

#### 3.填入身份證

| 姓名                  |                                 |  |
|---------------------|---------------------------------|--|
| 電子信箱                | @mail.edu.tw                    |  |
| 身份                  | 國民中小學教師                         |  |
| 職稱                  | 一般教師 *                          |  |
| 所在縣市                | 彰化縣                             |  |
| 各 <mark>級</mark> 學校 |                                 |  |
| 服務學校                |                                 |  |
| 性別                  | 不提供                             |  |
| 聯絡電話                | 請輸入聯絡電話                         |  |
| * 身分證字號             | 身分證字號                           |  |
| 身分證字號為教師傳           | 送研讀時數至「全國在職教師進修網」的重要依據,請務必確實填寫。 |  |
|                     | 確定送出                            |  |

#### 4.完成註冊

#### 如果遇到已經有帳號已註冊,請來電資訊組